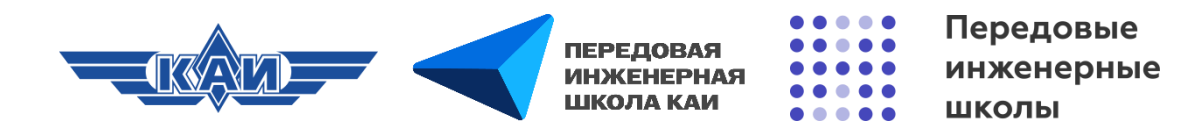

# СОЗДАНИЕ И НАСТРОЙКА ЭЛЕМЕНТА «ЧАТ» В MOODLE

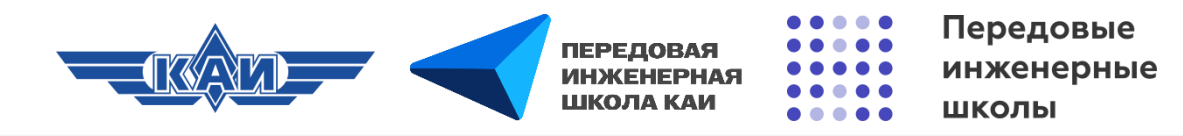

### «Чат»

Позволяет обучающимся иметь возможность синхронного общения в режиме реального времени. «Чат» может повторяться в одно и то же время каждый день или каждую неделю. Чат-сессии сохраняются и могут быть доступны для просмотра всем или только некоторым пользователям. Чаты особенно полезны, когда обучающиеся не могут встретиться очно. Главная особенность элемента «Чат» - он не оценивается.

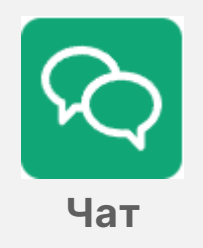

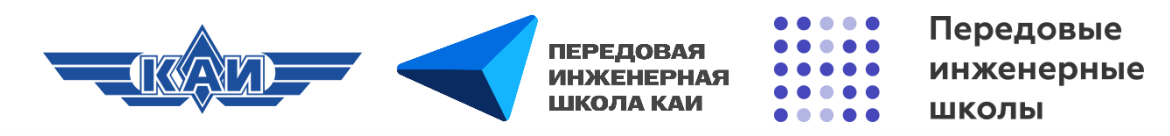

### Создание элемента «Чат»

| LMS MOOI | DLE КНИТУ-КАИ В начало Личный кабинет Мои курсы               | ¢ ₽          | СГ - Режим редактирования 💽 |
|----------|---------------------------------------------------------------|--------------|-----------------------------|
|          | <b>Курс</b> Настройки Участники Оценки Отчеты Дополнительно ~ |              |                             |
|          |                                                               |              | ×                           |
|          | + Добавить темы                                               |              | + Добавить блок             |
|          | Тема 1 🥒 🕴                                                    |              |                             |
|          | + Добавить элемент или ресурс                                 |              |                             |
|          |                                                               | 1            |                             |
|          |                                                               | $\widehat{}$ |                             |
|          |                                                               |              |                             |

Переходим в **«Режим редактирования»**, нажимаем **«Добавить элемент или ресурс»**, выбираем элемент **«Чат»**.

| Ш<br>Анкета<br>☆ 🚯                                                                                                    | Эликетный опрос ☆ ⑤          | База данных<br>Сараа Санных            | <mark>енки</mark><br>Вики<br>сараба в | Виртуальная<br>лаборатория<br>С 3 | Гиперссылка А З                                   |
|----------------------------------------------------------------------------------------------------|------------------------------|----------------------------------------|---------------------------------------|-----------------------------------|---------------------------------------------------|
| Глоссарий<br>Сранка Страна<br>Страна Страна<br>Страна Страна Страна<br>Страна Страна<br>Страна Страна<br>Страна Страна<br>Страна Страна<br>Страна Страна<br>Страна Страна<br>Страна Страна<br>Страна Страна Страна Страна<br>Страна Страна Стран | Гр<br>Задание<br>☆ ⑤         | ня<br>Интерактивны<br>й контент<br>☆ ₃ | Книга ☆ 3                             | Пекция ∴ в                        | ි<br>Опрос<br>ය ු                                 |
| ि<br>Пакет IMS<br>содержимого<br>☆ €                                                                                                    | Пакет SCORM                  | Гапка<br>☆ ●                           | семинар<br>семинар                    | 🙀<br>Сертификат<br>🟠 🚯            | Е<br>Страница<br>☆ ❻                              |
| <ul> <li>Субкурс</li> <li>☆ 3</li> </ul>                                                                                                    | Текст и медиа<br>☆ 🚯         | Г<br>Тест<br>☆ 3                       | Файл<br>Файл                          | <b>(</b><br>Форум<br>☆ <b>(</b>   | <u>ହ</u><br>୍ ୍ ୍ ୍ ୍ ୍ ୍ ୍ ୍ ୍ ୍ ୍ ୍ ୍ ୍ ୍ ୍ ୍ ୍ |
| ыр<br>ЭУК-<br>конструктор…<br>сразование страние страние страние страние страние страние страние страние страние страние страние<br>сразование страние страние страние страние страние страние страние страние страние страние страние страние стран                                                                                                    | Bootstrap<br>Elements<br>☆ € | нэр<br>H5P<br>ф 🚯                      |                                       |                                   | $\smile$                                          |

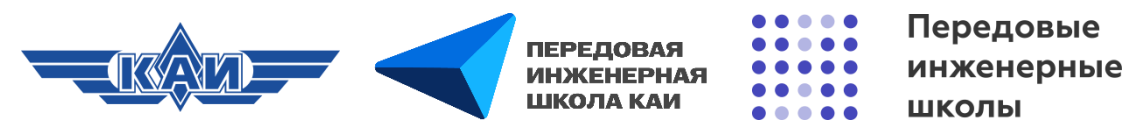

### Настройки элемента «Чат» («Общее»)

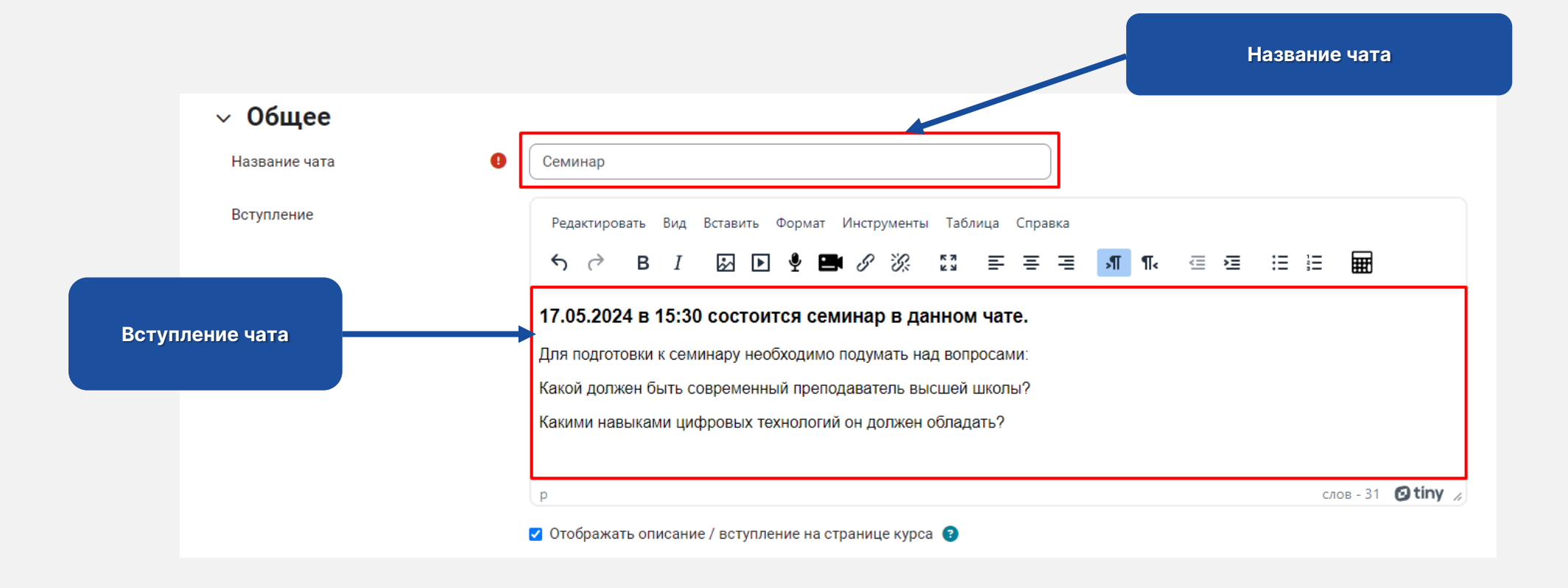

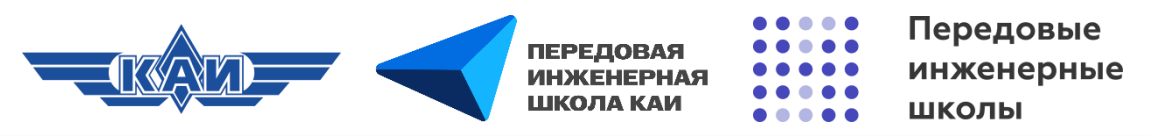

### Настройки элемента «Чат» («Чат-сессии»)

| ∨ Чат-сессии                      |                                                                                                    |  |  |  |  |  |
|-----------------------------------|----------------------------------------------------------------------------------------------------|--|--|--|--|--|
| Следующее время чата              | 17 ¢ мая ¢ 2024 ¢ 15 ¢ 30 ¢ 🗰                                                                                                    |  |  |  |  |  |
| Повторять сеансы                  | Не показывать время работы чата                                                                                                    |  |  |  |  |  |
| Количество запоминаемых сообщений | Не показывать время работы чата<br>Не повторять сессию - публиковать только в указанное время<br>В это же время каждый день<br>В это же время каждую неделю |  |  |  |  |  |
| Все могут посмотреть сессии 🕜     | Да 🗢                                                                                                    |  |  |  |  |  |

Следующая время чата. Выбирается дата и время проведения следующего чата. Обучающиеся имеют возможность зайти в чат раньше.

Повторять сеансы. Возможны четыре варианта: «Не показывать время работы чата» – в чат всегда можно войти; «Не повторять сессии – публиковать только в указанное время» – чат будет открыт в установленное время; «В это же время каждый день» – чат открыт в одно и тоже время каждый день; «В это же время каждую неделю» – чат открыт в одно и тоже время каждую неделю.

Количество запоминаемых сообщений. Возможность установить, как долго будут храниться сообщения в чате.

Все могут посмотреть сессии. Возможность обучающегося просматривать прошлые чат-сессии.

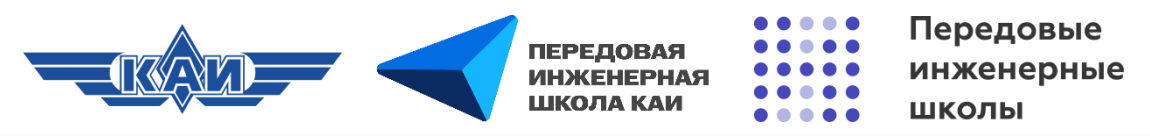

# Настройки элемента «Чат» («Общие настройки модуля», «Ограничение доступа»)

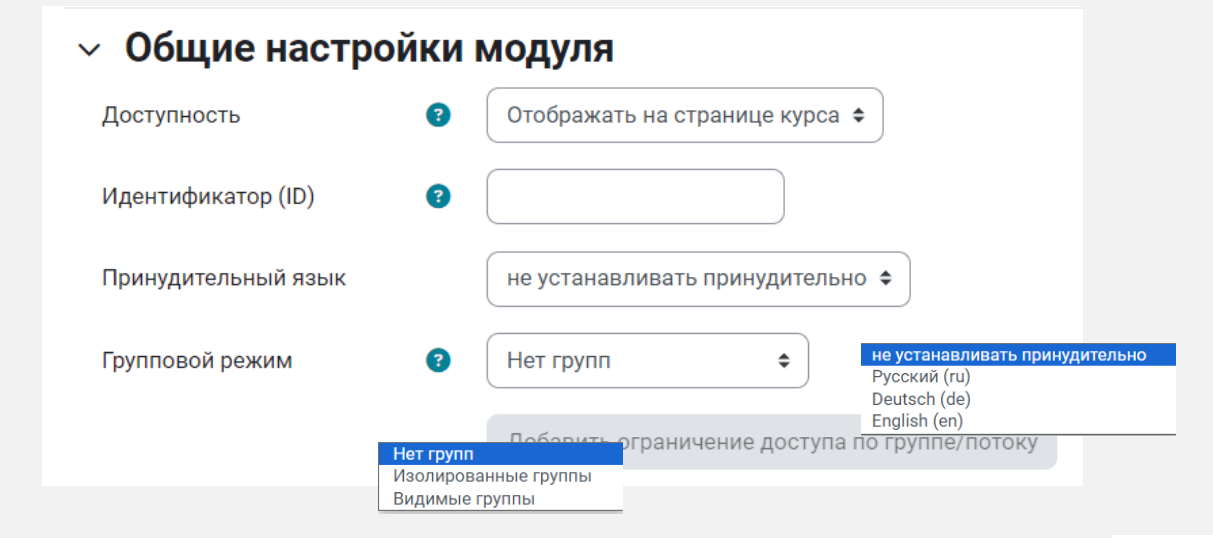

**Доступность** – скрыть или отобразить элемент на странице курса.

**Идентификатор (ID)** – установка идентификационного номера обеспечивает способ идентифицировать элемент курса при вычислении оценки.

**Принудительный язык** – установить определенный язык.

**Групповой режим** – обучающиеся делятся на группы и могут видеть работы только своей или другой группы.

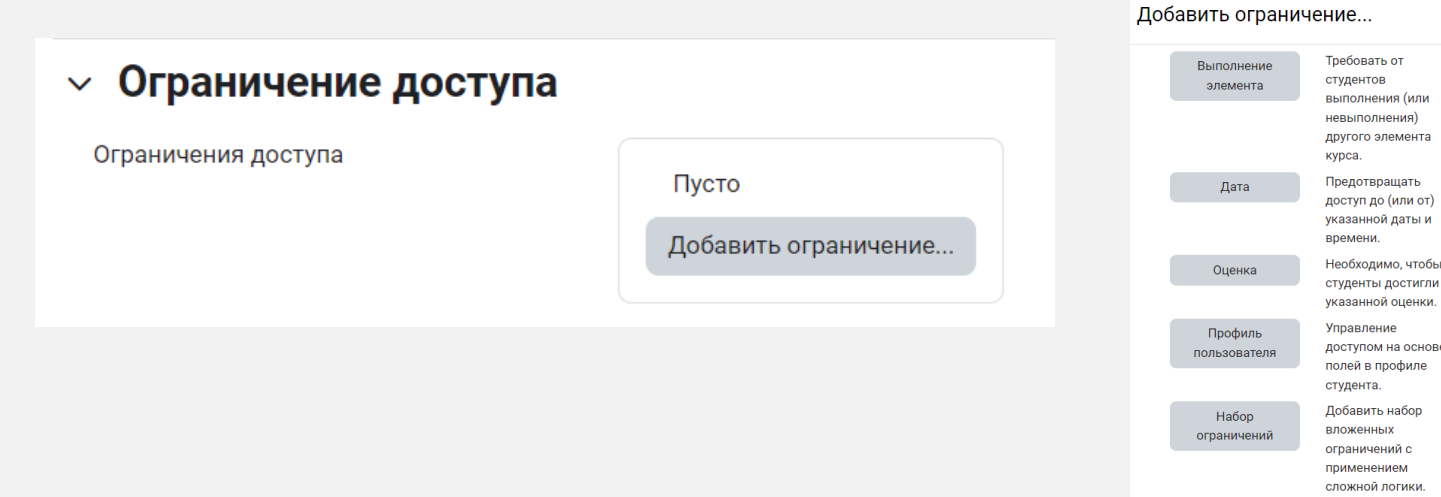

Ограничения доступа – позволяет ограничить доступ к элементу по определенным условиям (выполнение другого элемента, доступ к элементу в определенную дату, оценка за другой элемент, определенный профиль, набор ограничений).

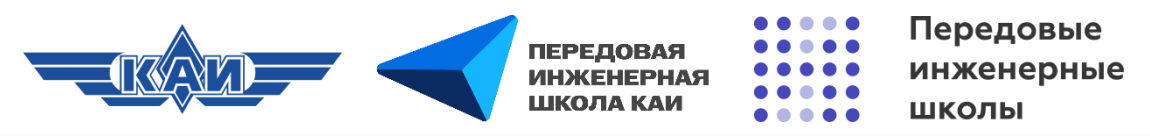

# Настройки элемента «Чат» («Общие настройки модуля», «Ограничение доступа»)

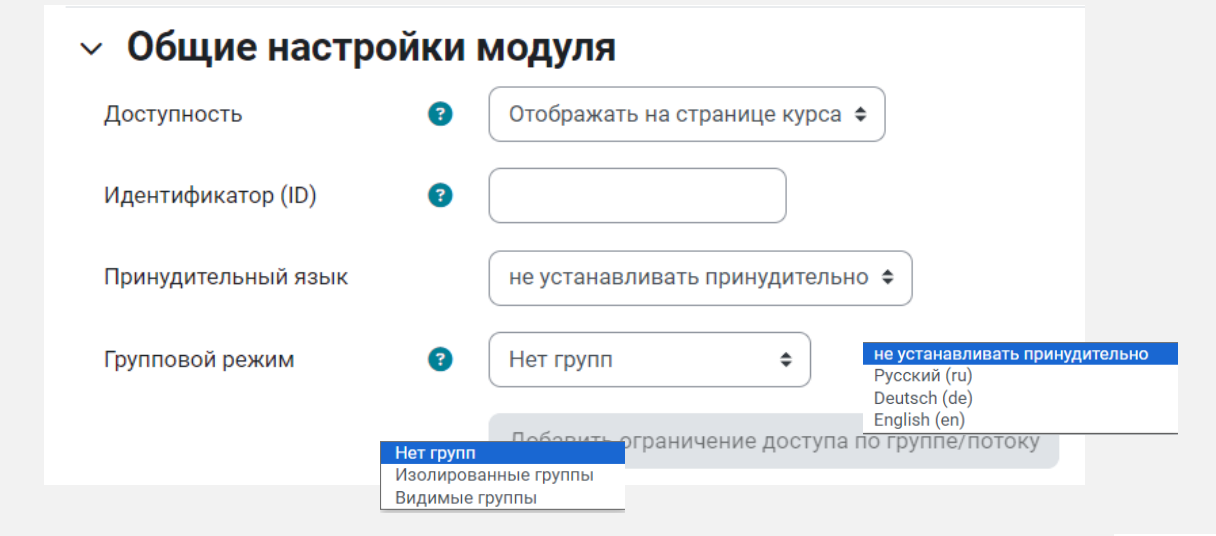

**Доступность** – скрыть или отобразить элемент на странице курса.

**Идентификатор (ID)** – установка идентификационного номера обеспечивает способ идентифицировать элемент курса при вычислении оценки.

**Принудительный язык** – установить определенный язык.

**Групповой режим** – обучающиеся делятся на группы и могут видеть работы только своей или другой группы.

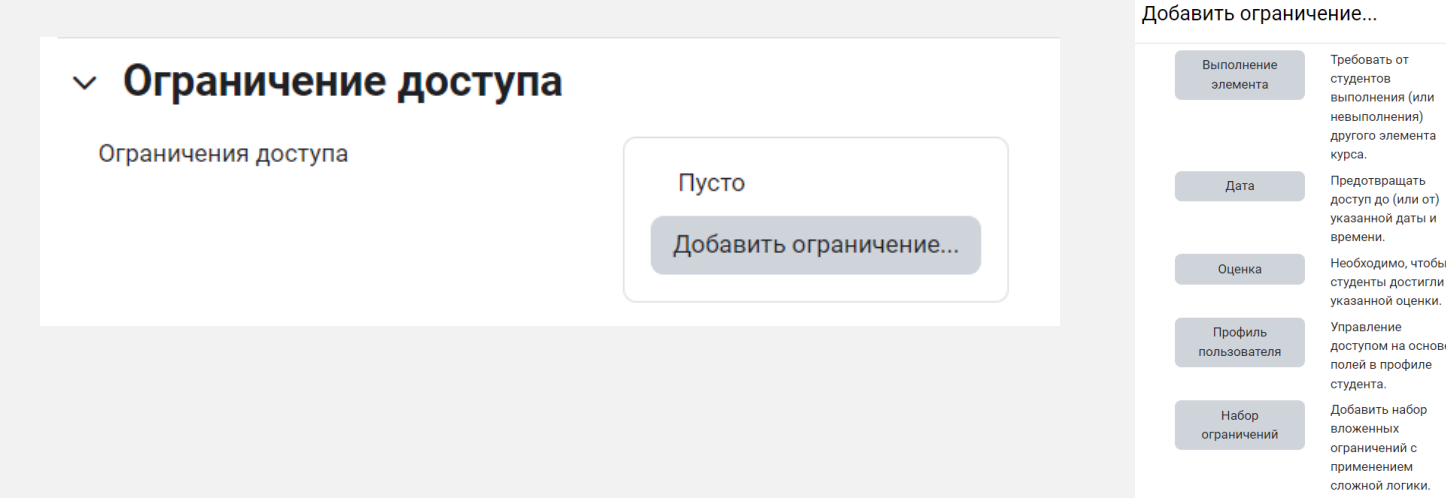

Ограничения доступа – позволяет ограничить доступ к элементу по определенным условиям (выполнение другого элемента, доступ к элементу в определенную дату, оценка за другой элемент, определенный профиль, набор ограничений).

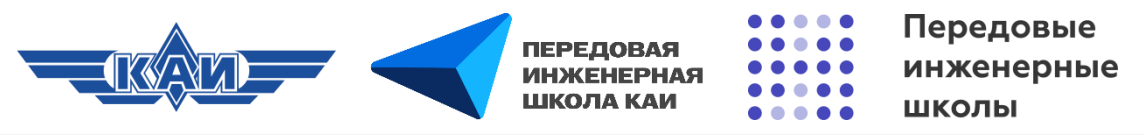

### Настройки элемента «Чат» («Условия выполнения»)

#### Условия выполнения

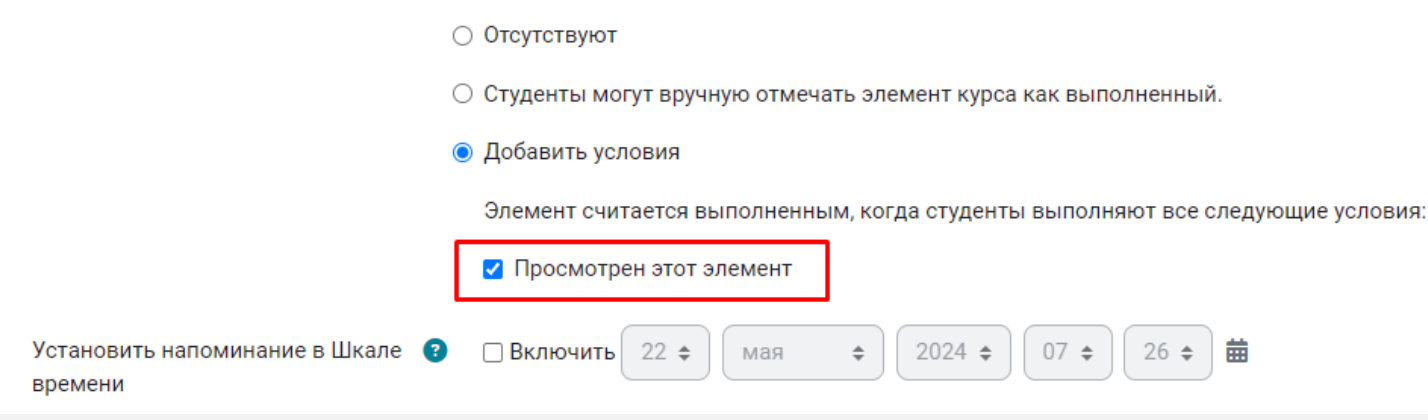

Условия выполнения – Можно сделать так, чтобы обучающиеся вручную отмечали элемент как выполненный или выполнили определенные условия при прохождении данного элемента. В данном случае можно выбрать «Просмотрен этот элемент».

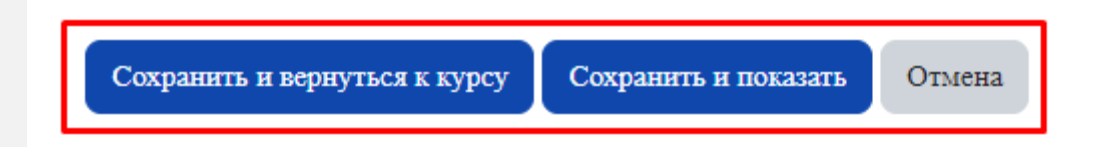

**Сохранить и вернуться к курсу**. Сохраняет элемент и все его настройки. Переходит к странице курса.

**Сохранить и показать.** Сохраняет элемент и всего его настройки. Переходит сразу к элементу.

Отмена. Отменяет создание элемента.

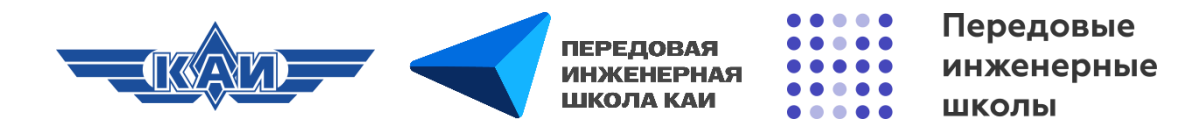

### Работа в элементе «Чат»

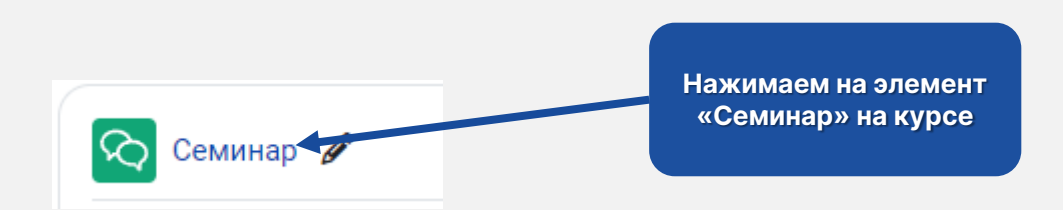

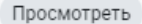

#### 17.05.2024 в 15:30 состоится семинар в данном чате.

Для подготовки к семинару необходимо подумать над вопросами:

Какой должен быть современный преподаватель высшей школы?

Какими навыками цифровых технологий он должен обладать?

Войти в чат

Использовать простой интерфейс

Можно поменять интерфейс чата

Нажимаем «Войти в чат»

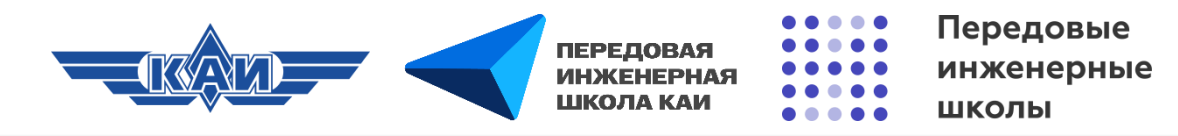

### Работа в элементе «Чат»

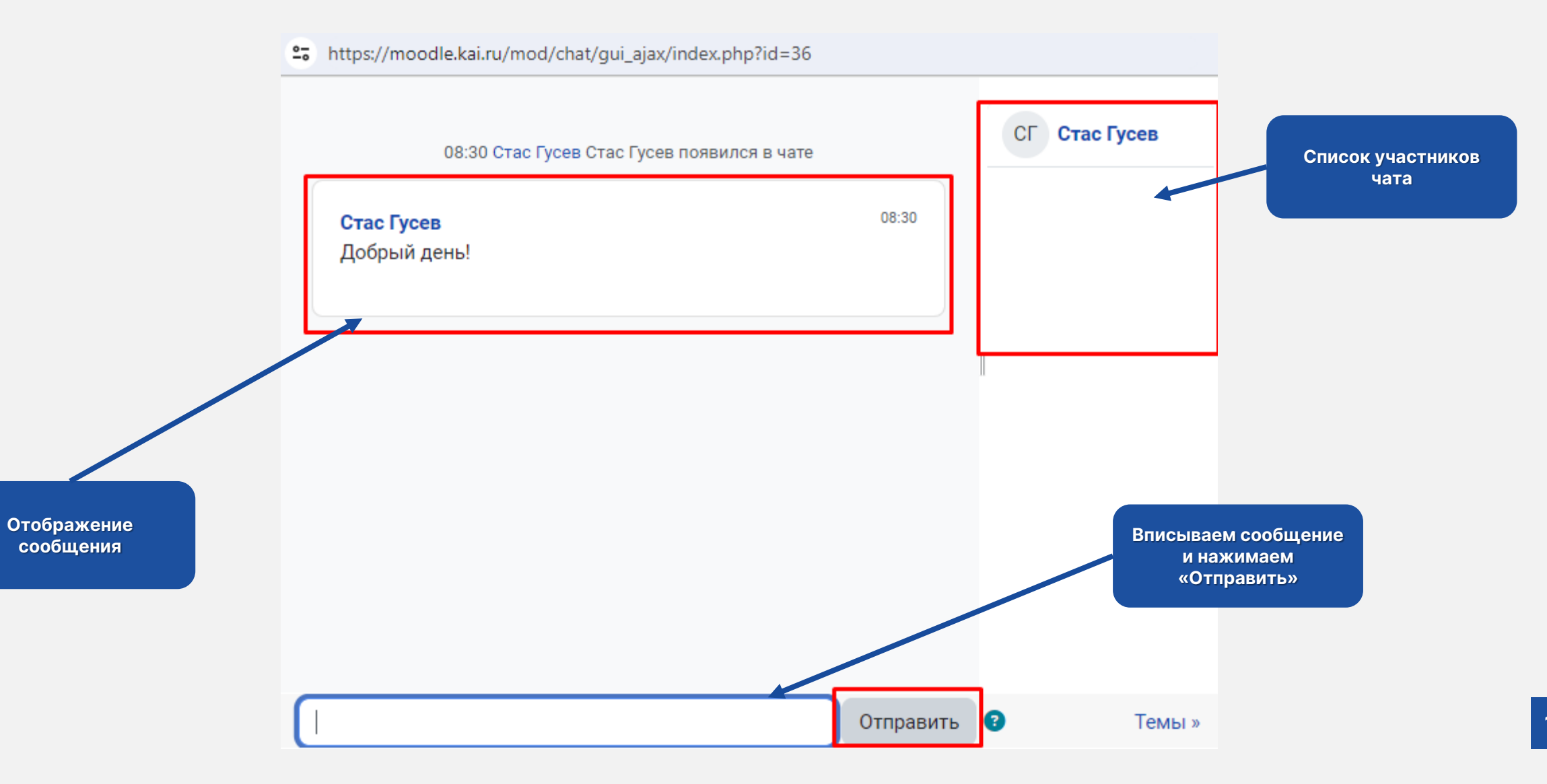